## 重置官网账号密码 流程:

官网首页→投标人自助→下载中心→用户密码重置函→填写 →彩色扫描件: 重置函(盖章)+营业执照(盖章)→标题:公司名称 →发送邮箱: gdebidding@gdebidding.com →我方会尽快重置密码,把账号和密码一起直接回复邮箱

## 广东电子招标网-恒德易电子交易平台

## 用户密码重置申请函

| 公司名称                        |        |  |  |   |       |   |
|-----------------------------|--------|--|--|---|-------|---|
| 统一社会信用代码                    |        |  |  |   |       |   |
| 密码重置原因                      |        |  |  |   |       |   |
| 申请人姓名                       |        |  |  | ŧ | 1话/手机 |   |
| 申请重置我司在广东电子招标网-恒德易电子交易平台    |        |  |  |   |       |   |
| (www.gdebidding.com) 注册的密码。 |        |  |  |   |       |   |
|                             | 申请人签字: |  |  |   |       |   |
|                             | 公司公章:  |  |  |   |       |   |
|                             |        |  |  | 年 | 月     | 日 |

● 特别提醒:

请将以下资料的彩色扫描件发送至邮箱:

标题:公司名称

邮箱: <u>gdebidding@gdebidding.com</u>

1. 用户密码重置申请函(加盖公章)

2. 营业执照(加盖公章)

我方会尽快重置密码,把账号和密码一起直接回复邮箱。